#### Re-Assign a Merchant to a New Sub ISO

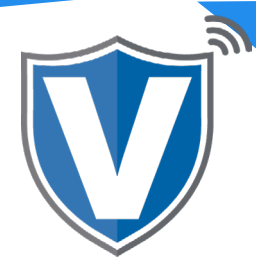

# Step 1

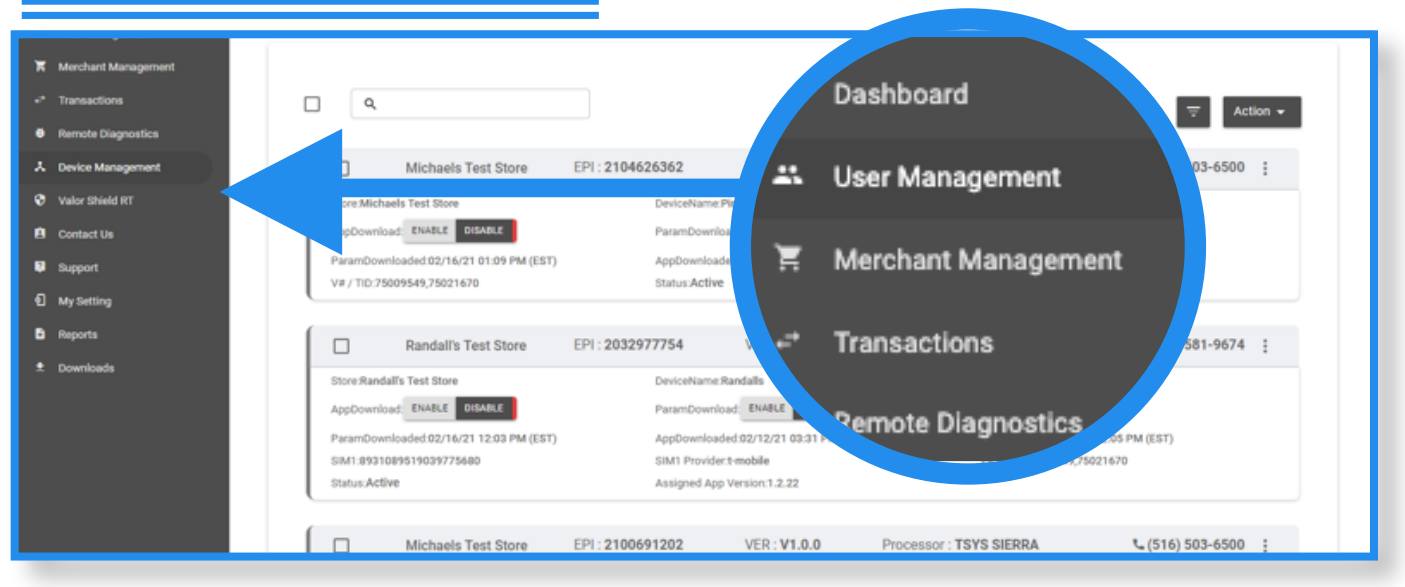

When you log into the portal, select **User Management** in the Sidebar on the left side of your screen.

#### Step 2

| User Management     |    |                                             |                   |                |           |                       |                                |                                       |
|---------------------|----|---------------------------------------------|-------------------|----------------|-----------|-----------------------|--------------------------------|---------------------------------------|
| Merchant Management |    |                                             |                   |                |           |                       | Add 💌                          | Action 🛩                              |
| Transactions        | Q, |                                             |                   |                |           |                       |                                |                                       |
| Remote Diagnostics  |    | Email                                       | Full Name 🔅       | Mobile Number  | User Type | Owned By              | Status 👳                       | ii Delete                             |
| Device Management   |    | 10.0                                        |                   |                |           |                       | _                              | <ul> <li>Activate</li> </ul>          |
| Valor Shield RT     |    | Amen's Salon                                | Amani Sylvester   | (516) 582-0104 | Merchant  | Amani test            | Last Seen On : 02-1            | <ul> <li>Resend Activation</li> </ul> |
| Contact Us          |    | Eric1@valorpaytech.c                        | Edia Deservatoria |                |           | Edda Brancisco Bi     | ACTIVE                         | ⇔ Reset Password                      |
| Support             |    | Valor Test                                  | Enc Bernstein     | (040) 372-7624 | Merchant  | Eric's Processing PL. | Last Seen On : 02-1            | O De-Activate                         |
| My Setting          |    | dfiegle@rmsnpc.com<br>Retriever Merchant S. | DAVE FIEG         |                |           | Valor Support         | ACTIVE<br>Last Seen On : 02-1  | ± Export                              |
| Reports             |    | OB.RAWLS@GMAIL.C                            |                   | Show Of        | ffice     | Hall and the second   | Acting 1                       | 24 Show Office                        |
| t Downloads         |    | OB Rawls Processing                         | OB RAWLS          | 311011 0       | nice      | Valor Support         | Last Seen On : 02-1.           |                                       |
|                     |    | RMSTestStore35@rms<br>RMS Test Store 35     | Dave Fiegl        |                |           | Retriever Merchant    | ACTIVE                         | :                                     |
|                     |    | VT@valorpaytech.com<br>Webs Test VT         | Valor Paytech     | (516) 503-6500 | Merchant  | Valor Support         | ACTIVE<br>Last Seen On : 02-16 | 2027                                  |
|                     |    | RMSTestStore34@rms<br>RMS Test Store 34     | Dave Fiegle       | (718) 581-9674 | Merchant  | Retriever Merchant    | ACTIVE                         | :                                     |
|                     |    | RMSTestStore4@rmsn                          |                   |                |           |                       | ACTIVE                         |                                       |

Select the **Action Tab** on the upper right hand corner of your screen.

Next, select show office.

## Step 3

|                       | X Amani 1/4 PREVIOUS NEXT                           | UPDATE CANCEL |   |
|-----------------------|-----------------------------------------------------|---------------|---|
| R Merchant Management |                                                     |               | * |
| +* Transactions       | Valor Support     support@waterpaytech.com          |               |   |
| Remote Diagnostics    |                                                     |               |   |
| A Device Management   | USERS                                               |               |   |
| Valor Shield RT       | COUNT: 5                                            |               |   |
| Contact Us            | Randall Singh<br>randaligivalorpaytech.com          |               |   |
| Support               |                                                     |               |   |
| My Setting            | Amani Sylvester<br>amani.sylvester@valorpaytech.com |               |   |
| Reports               |                                                     |               |   |
| Downloads             | Gene Schenberg<br>eneriodytadpaytech.com            |               |   |
|                       | Esther Orange<br>opergeorangesy.com                 |               |   |
|                       | Amani Sylvester<br>Ananig Teatl.com                 |               |   |
|                       |                                                     |               |   |

This will show you the hierarchy of your ISO. You are able to search and move merchants from one Sub-ISO to another. If you know the owner of the merchant, you can scroll down to the Sub-ISO/Agent, expand their list and locate the merchant. If you do not know the owner of the merchant, type the merchant's name in the search bar. The system will show a full list of all merchants under the same owner, highlighting the searched merchant.

### Step 4

| AL User Management    | × Amani  | 1/4 PREVIOUS NEXT                                          | UPDATE CANCEL |  |
|-----------------------|----------|------------------------------------------------------------|---------------|--|
| 🛪 Merchant Management |          |                                                            |               |  |
| ** Transactions       | +- Ra    | Indalls Test Sub-ISO<br>dailsubiso.givalorpaytech.com      |               |  |
| Remote Diagnostics    |          |                                                            |               |  |
| A Device Management   | +- Ph    | Iase 3 Test Sub-ISO<br>ke@phase3payments.com               |               |  |
| Valor Shield RT       |          |                                                            |               |  |
| Contact Us            | ÷- 📟     | ardian Payment Services Sub-ISO<br>subiso@guardianpmts.com |               |  |
| Support               |          | entres Grad Athlenes 100                                   |               |  |
| ] My Setting          | ()- m    | asubiso@merchantcardadvisors.com                           |               |  |
| B Reports             |          | mani test                                                  |               |  |
| Downloads             |          | ani⊜Test.com<br>SUB ISO                                    |               |  |
|                       |          | MERCHANTS<br>COUNT: 1                                      |               |  |
|                       |          | Amani's Salon<br>amanigPizza.com<br>MERCHANI               |               |  |
|                       | +- MERCH | IANTS                                                      |               |  |

To move the merchant, simply click and hold the gray area labeled **MOVE** to the left of the merchant's name. You can then drag and drop the merchant into the correct ISO. The logo for the merchant will change once the merchant has been moved to another ISO.

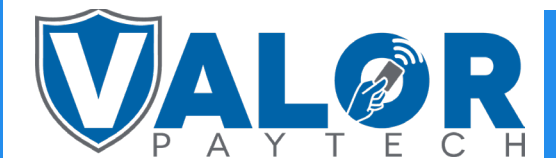

### **ISO | PORTAL**